## Содержание

| Заявка на ремонт печатной техники | . 2 |
|-----------------------------------|-----|
| Оформление заявки                 | . 2 |
| Какой путь согласования заявки?   | 4   |

Главная > Цифровые сервисы > СЭД Тезис > Заявка на ремонт печатной техники

# Заявка на ремонт печатной техники

### Оформление заявки

Для оформления заявки выберите сверху в меню <mark>Документы</mark> → Заявка на ремонт печатной техники<mark>.</mark>

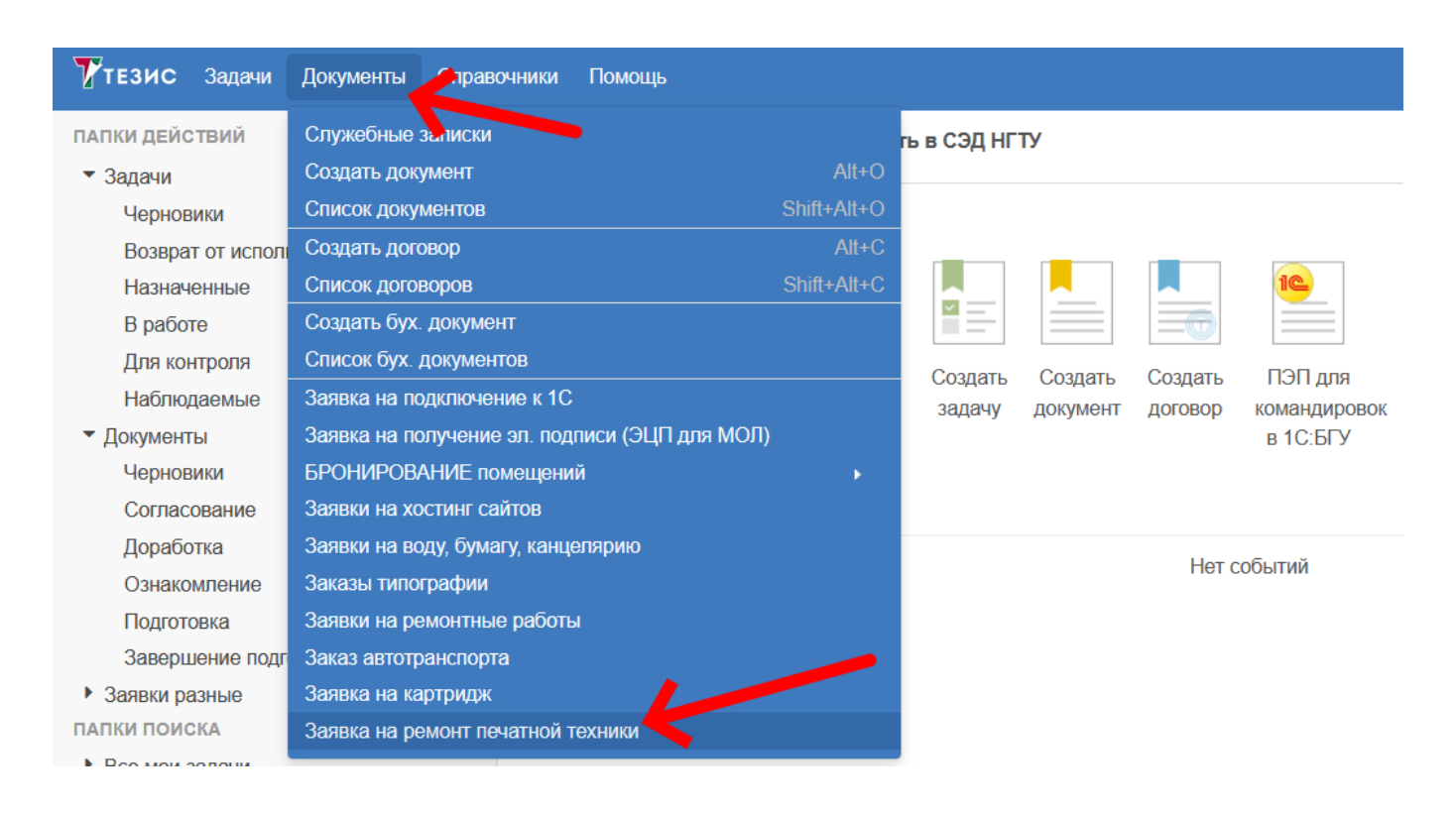

#### В таблице отображаются созданные вами заявки. Над таблицей нажмите на кнопку **Создать**.

| Фильтр - Простой режим         • Фильтр по умолчанию для всех         Создать       Создать         Ф Ва       Початная техника (из списка)       Инвентарный номер         Нициатор       Печатная техника (из списка)       Инвентарный номер | Заявка на ремонт печатной техники список ×          |                      |                   |                                            |                                          |                     | Заяв      |                 |         |     |
|----------------------------------------------------------------------------------------------------|-----------------------------------------------------|----------------------|-------------------|--------------------------------------------|------------------------------------------|---------------------|-----------|-----------------|---------|-----|
| • Фильтр по умогнанию для всех         Создать         • • • • • • • • • • • • • • • • • • •                                                                                                    | Фильтр • Простой режим                              |                      |                   |                                            |                                          |                     | Фил       |                 |         |     |
| Создать         Создать         Сострание         Подразделение         Инициатор         Печатная техника (из списка)         Инвентарный номер         Неисправность                                                                          |                                                     |                      |                   |                                            |                                          |                     | ля всех   | по умолчанию дл | ильтр п | φ   |
| Фг Ва Составние Номер Подразделение Инициатор Печатная техника (из списка) Инвентарный номер Неисправность                                                                                                    | 2 строки                                            | 2 строки 🔅           |                   |                                            |                                          | <b>B</b> • <b>C</b> | 8         | ×               | дать    | Coa |
|                                                                                                    | ый номер Неисправность                              | СТЬ                  | Инвентарный номер | Печатная техника (из списка)               | Инициатор                                | Подразделение       | Номер 📤   | Сос. ояние      | a Ba    | ¢   |
| 🧷 🚖 Отправлятки ТР-00029 ЦИУ Орлов М. В. (m. orlov@corp.nstu.ru) (ЦИУ, к принтер Лазерный НР Color LaserJet CP202. НК00079061 Красный картридж заправили по                                                                                     | 1 Красный картридж заправили по                     | этридж заправили по  | HK00079061        | и принтер Лазерный HP Color LaserJet CP202 | Орлов М. В. [m.orlov@corp.nstu.ru] (ЦИУ, | ЦИУ                 | TP-00029  | Отправлен. ч    | ? 食     | Ċ   |
| Отправлено нг ТР-00030 ЦИУ Орлов М. В. [m. orlov@corp.nstu.ru] (ЦИУ, к мфу АЗ Лазерный Xerox WorkCentre 5021D ( НК00092102 Слева у лотка подачи бумаги пр                                                                                       | <ol> <li>Слева у лотка подачи бумаги при</li> </ol> | ка подачи бумаги при | HK00092102        | и мфу АЗ Лазерный Xerox WorkCentre 5021D   | Орлов М. В. [m.orlov@corp.nstu.ru] (ЦИУ, | ЦИУ                 | ETP-00030 | Отправлено н    | 索       |     |

#### В карточке заявки укажите:

1. Печатную технику из выпадающего списка;

Легче всего найти нужную, если начать вводить цифры из модели.

- Если вдруг в выпадающем списке не смогли найти нужную модель, то нажмите галочку справа и укажите бренд и модель печатной техники вручную.
- 2. Инвентарный номер печатной техники;
- 3. Местоположение (здание и кабинет);
- 4. **Неисправность** опишите, что не так с печатной техникой (например, какая ошибка высвечивается);
- 5. Источник средств;
- 6. Не обязательный комментарий к источнику средств для ПФО.

После заполнения всех полей нажмите справа кнопку Отправить.

| Заявка на ремонт печатной техники редакт ×                                                                                                    |                                                                                                    |                                                                                                    |                                                                                                    |  |  |  |
|----------------------------------------------------------------------------------------------------|----------------------------------------------------------------------------------------------------|----------------------------------------------------------------------------------------------------|----------------------------------------------------------------------------------------------------|--|--|--|
|                                                                                                    |                                                                                                    |                                                                                                    |                                                                                                    |  |  |  |
| Заявка на ремонт печатной техники список > Заявка на ремонт печатной техники редактирование                                                                                                    |                                                                                                    |                                                                                                    |                                                                                                    |  |  |  |
| Детали Вложения Обсуждения +                                                                                                    | Сохранить и закрыть                                                                                                    |                                                                                                    |                                                                                                    |  |  |  |
| 実                                                                                                    | Сохранить                                                                                                    |                                                                                                    |                                                                                                    |  |  |  |
| Инициатор *                                                                                                    | Подразделение *                                                                                                    | Эаполняется сотрудником ПФО                                                                                                    |                                                                                                    |  |  |  |
| Абрамкина Ю. С. [abramkina@ciu.nstu.ru] (Ц                                                                                                    | • ЦИУ •                                                                                                    | - Э.Информация о ремонте                                                                                                    | Отправить заявку                                                                                                 |  |  |  |
| Печатная техника (из списка)* 😧                                                                                                    | Не нашли в списке нужную модель?                                                                                                    |                                                                                                    |                                                                                                    |  |  |  |
| мфу Лазерный Kyocera Ecosys M2040dn (ч/                                                                                                    | <ul> <li>Поставьте галочку и укажите модель<br/>оргтехники текстом.</li> </ul>                                                                                                    |                                                                                                    |                                                                                                    |  |  |  |
| Инвентарный номер*                                                                                                    | Неисправность *                                                                                                    |                                                                                                    |                                                                                                    |  |  |  |
| HK00000001                                                                                                    | Не захватывает бумагу иногда из нижнего                                                                                                    |                                                                                                    |                                                                                                    |  |  |  |
| Здание* Кабинет*                                                                                                    | лотка подачи.                                                                                                    |                                                                                                    |                                                                                                    |  |  |  |
| 1 учебный корпус (пр. Карла  🛛 306                                                                                                    |                                                                                                    |                                                                                                    |                                                                                                    |  |  |  |
| Источник средств *                                                                                                    | Комментарий к источнику средств                                                                                                    |                                                                                                    |                                                                                                    |  |  |  |
| Центрапизованные средства подразделени                                                                                                    | Спужебная записка прикреплена во вложении                                                                                                    |                                                                                                    |                                                                                                    |  |  |  |
| Скрыть пример                                                                                                    |                                                                                                    |                                                                                                    |                                                                                                    |  |  |  |
| Заявка на ремонт печатной техники редакт ×                                                                                                    |                                                                                                    |                                                                                                    |                                                                                                    |  |  |  |
| Заявка на ремонт печатной техники список > Заявка на ремонт печатной техники редактирование                                                                                                    |                                                                                                    |                                                                                                    |                                                                                                    |  |  |  |
| Заявка на ремонт печатной техники список > 3                                                                                                    | аявка на ремонт печатной техники редактирование                                                                                                    |                                                                                                    |                                                                                                    |  |  |  |
| Заявка на ремонт печатной техники список > 3<br>Детали Вложения Обсуждения +                                                                                                    | аявка на ремонт печатной техники редактирование                                                                                                    |                                                                                                    |                                                                                                    |  |  |  |
| Заявка на ремонт печатной техники список > 3<br>Детали Вложения Обсуждения +                                                                                                    | аявка на ремонт печатной техники редактирование                                                                                                    | 3 2026 22:46                                                                                                    | Сохранить и закрыть                                                                                              |  |  |  |
| Заявка на ремонт печатной техники список > 3<br>Детали Вложения Обсуждения +                                                                                                    | аявка на ремонт печатной техники редактирование<br>№ заявки ТР-00062   Дата создания 09.0:                                                                                                    | 3.2025 22:45                                                                                                    | Сохранить и закрыть<br>Сохранить                                                                                 |  |  |  |
| Заявка на ремонт печатной техники список > 3<br>Детали Вложения Обсуждения +<br>Инициатор *                                                                                                    | аявка на ремонт печатной техники редактирование<br>№ заявки ТР-00062   Дата создания 09.0:<br>Подразделение *                                                                                                    | 3.2025 22:45<br>— ⊞ Заполняется сотрудником ПФО                                                                                                  | Сохранить и закрыть<br>Сохранить                                                                                 |  |  |  |
| Заявка на ремонт печатной техники список > 3<br>Детали Вложения Обсуждения +<br>Мициатор *<br>Абрамкина Ю. С. [abramkina@ciu.nstu.ru] (Ц                                                                                                    | аявка на ремонт печатной техники редактирование № заявки ТР-00062   Дата создания 09.0: Подразделение * ЦИУ                                                                                                    | 3.2025 22:45<br>— ⊞ Заполняется сотрудником ПФО<br>— ⊞ Информация о ремонте                                                                      | Сохранить и закрыть<br>Сохранить<br>Отправить заявку                                                             |  |  |  |
| Заявка на ремонт печатной техники список > 3<br>Детали Вложения Обсуждения +<br>Мициатор *<br>Абрамкина Ю. С. [abramkina@ciu.nstu.ru] (Ц<br>Печатная техника (из списка) * (1<br>Начните вводить ЦИФРЫ из модели печать                                                                                                    | аявка на ремонт печатной техники редактирование  № заявки ТР-00062   Дата создания 09.0:  Подразделение *  ↓ ЦИУ ✓ ✓  ↓ ЦИУ ✓ ✓  ↓ Не нашли в списке нужную модель? Поставьте галочку и укажите модель орггехники текстом.                                                                                                    | 3.2025 22:45<br>— ⊞ Заполняется сотрудником ПФО —<br>— ⊞ Информация о ремонте ————————————————————————————————————                               | Сохранить и закрыть<br>Сохранить<br>Отправить заявку                                                             |  |  |  |
| Заявка на ремонт печатной техники список > 3<br>Детали Вложения Обсуждения +<br>Инициатор *<br>Абрамкина Ю. С. [abramkina@ciu.nstu.ru] (Ц<br>Печатная техника (из списка) * •<br>Печатная техника (из списка) * •<br>Начните вводить Ц/ИФРЫ из модели печатн<br>Инвентарный номер *                                                                                       | аявка на ремонт печатной техники редактирование                                                                                                    | <ul> <li>В заполняется сотрудником ПФО</li> <li>В Информация о ремонте</li> <li>В десь потом будет информациию о</li> </ul>                      | Сохранить и закрыть<br>Сохранить<br>Отправить заявку                                                             |  |  |  |
| Заявка на ремонт печатной техники список > 3<br>Детали Вложения Обсуждения +<br>Инициатор *<br>Абрамкина Ю. С. [abramkina@ciu.nstu.ru] (Ц<br>Печатная техника (из списка) * •<br>Печатная техника (из списка) * •<br>ЦифРЫ из модели печатн<br>Инвентарный номер *<br>(2                                                                                                  | аявка на ремонт печатной техники редактирование                                                                                                    | 3.2025 22:45<br>- ⊕ Заполняется сотрудником ПФО<br>- ⊕ Информация о ремонте<br>Здесь потом будет информацию о<br>выполненном ремонте и стоимости | Сохранить и закрыть<br>Сохранить<br>Отправить заявку<br>После заподнение                                         |  |  |  |
| Заявка на ремонт печатной техники список > 3<br>Детали Вложения Обсуждения +<br>Мициатор *<br>Абрамкина Ю. С. [abramkina@ciu.nstu.ru] (Ц<br>Печатная техника (из списка) * 0 (1<br>Начните вводить ЦИФРЫ из модели печати<br>Инвентарный номер * (2<br>Здание * (3) Кабинет *                                                                                             | аявка на ремонт печатной техники редактирование   Nº заявки ТР-00062   Дата создания 09.0:  Подразделение *   ↓ ЦИУ  ↓ Не нашли в списке нужную модель? Поставьте галочку и укажите модель орггехники текстом.  ↓ Неисправность *  【4】 Какая ошибка? Полосит? Шумит? Сыпется тенер? Опишите тут неисправность техники.                                        | 3.2025 22:45<br>- ⊕ Заполняется сотрудником ПФО<br>- ⊕ Информация о ремонте<br>Здесь потом будет информацию о<br>выполненном ремонте и стоимости | Сохранить и закрыть<br>Сохранить<br>Отправить заявку<br>После заполнение<br>отправьте заявку!                    |  |  |  |
| Заявка на ремонт печатной техники список > 3<br>Детали Вложения Обсуждения +<br>Мициатор *<br>Абрамкина Ю. С. [abramkina@ciu.nstu.ru] (Ц •<br>Печатная техника (из списка) * • (1<br>Начните вводить ЦИФРЫ из модели печать •<br>Инвентарный номер * (2<br>Здание * (3) Кабинет *                                                                                         | аявка на ремонт печатной техники редактирование                                                                                                    | 3.2025 22:45<br>- ⊞ Заполняется сотрудником ПФО<br>- ⊞ Информация о ремонте<br>Вдесь потом будет информацию о<br>выполненном ремонте и стоимости | Сохранить и закрыть<br>Сохранить<br>Отправить заявку<br>Оправить заявку<br>После заполнение<br>отправьте заявку! |  |  |  |
| Заявка на ремонт печатной техники список > 3<br>Детали Вложения Обсуждения +<br>Мициатор *<br>Абрамкина Ю. С. [abramkina@ciu.nstu.ru] (Ц •<br>Печатная техника (из списка) * •<br>Печатная техника (из списка) * •<br>Печатная техника (из списка) * •<br>Цачните вводить Ц/ИФРЫ из модели печать •<br>Инвентарный номер *<br>(3) Кабинет •<br>Уисточник средств *<br>(5) | аявка на ремонт печатной техники редактирование  Nº заявки ТР-00062   Дата создания 09.0:  Подразделение *  ↓ ЦИУ ↓ ↓  He нашли в списке нужную модель?  Поставьте галочку и укажите модель  Oprrexultwix текстом.  Heисправность * (4)  Какая ошибка? Полосит? Шумит? Сылется тонер? Олишите тут неисправность техники.  Комментарий к источнику средств (6) | 3.2025 22:45<br>- ⊞ Заполняется сотрудником ПФО<br>- ⊞ Информация о ремонте<br>Здесь потом будет информацию о<br>выполненном ремонте и стоимости | Сохранить и закрыть<br>Сохранить<br>Отправить заявку<br>Оправить заявку<br>После заполнение<br>отправьте заявку! |  |  |  |

#### При подтверждении нажимаем Да.

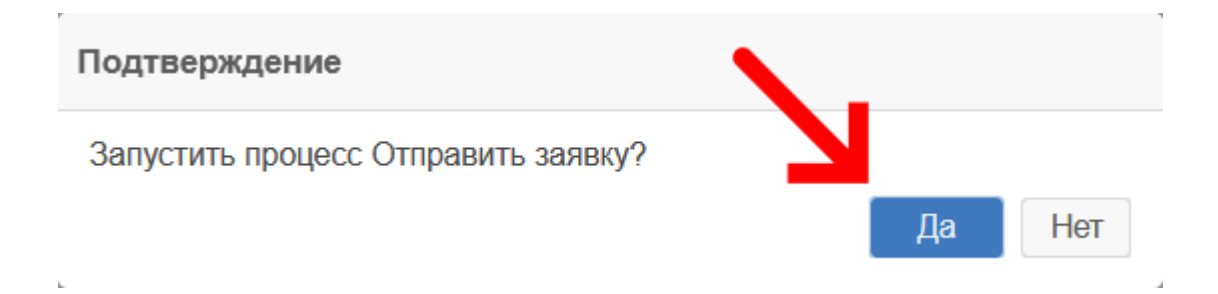

| 2025/08/22 19:49 | 4/5                                         | Заявка на ремонт печатной техники |
|------------------|---------------------------------------------|-----------------------------------|
| Внизу нажми      | те кнопку <mark>Ок</mark> .                 |                                   |
| Подтверждени     | e                                           | ×                                 |
| Главная          |                                             |                                   |
| Решение          | Отправить заявку на ремонт печатной техники |                                   |
|                  |                                             |                                   |
|                  |                                             |                                   |
|                  |                                             |                                   |
|                  |                                             |                                   |
| V                |                                             |                                   |
| ОК От            | мена                                        |                                   |
| L                |                                             |                                   |

## Какой путь согласования заявки?

Заявка может быть в следующих состояниях...

- В работе у ЦИТ после отправки заявка попадает в ЦИТ. Сотрудник ЦИТ проверяет правильность заполнения и передает заявку в НРЦДО для диагностики неисправности.
- Отправлено на диагностику сотрудник НРЦДО идет и проверяет неисправность и сообщает в ЦИТ примерную стоимость ремонта.

ЦИТ вносит примерную стоимость ремонта и отправляет заявку в ПФО.

- Согласование ПФО сотрудник ПФО проставляет в заявке ПД и смету, по примерной стоимости ремонта оценивает возможность ремонта.
- Согласование руководителем по усмотрению ПФО может дополнительно отправить заявку на согласование руководителю/декану, например, если указаны контрактные средства факультета.
- В ремонте после успешного согласования ПФО (и руководителя, если указало ПФО) заявка попадает в ЦИТ. ЦИТ сообщает в НРЦДО, что данная заявка была согласована ПФО и ремонт разрешен.
- В оплату после ремонта НРЦДО сообщает итоговую (фактическую) стоимость и описание работ, высылает документ на оплату в ЭДО Диадок. Сотрудник ЦИТ запускает оплату в 1С:ФП и оповещает инициатора заявки об этом.
- Завершена по заявке осуществлен ремонт и произведена оплата.

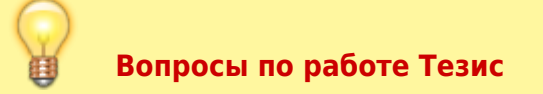

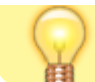

tezis@ciu.nstu.ru

#### From: https://kb.nstu.ru/ - База знаний НГТУ НЭТИ

Permanent link: https://kb.nstu.ru/tezis:request\_printer\_repair?rev=1741588667

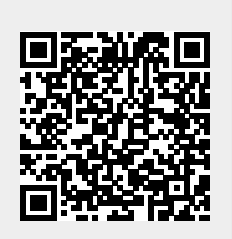

Last update: 2025/03/10 13:37